# Navigation Guide for iRIS 11 Home Screen (10/16/18) User Group: Researchers

#### Contents:

- I. First look at iRIS Home Screen
- II. Choose your Workspace
- III. New Feature: Find your approved documents
- IV. All Tasks Table
- V. All Studies Table
- VI. \*New\* iRIS Tutorials

### I. First Look at New iRIS Home Screen

The new iRIS home screen has 4 tables:

- 1. Featured IRB Study Operations
- 2. Tasks
- 3. All Tasks

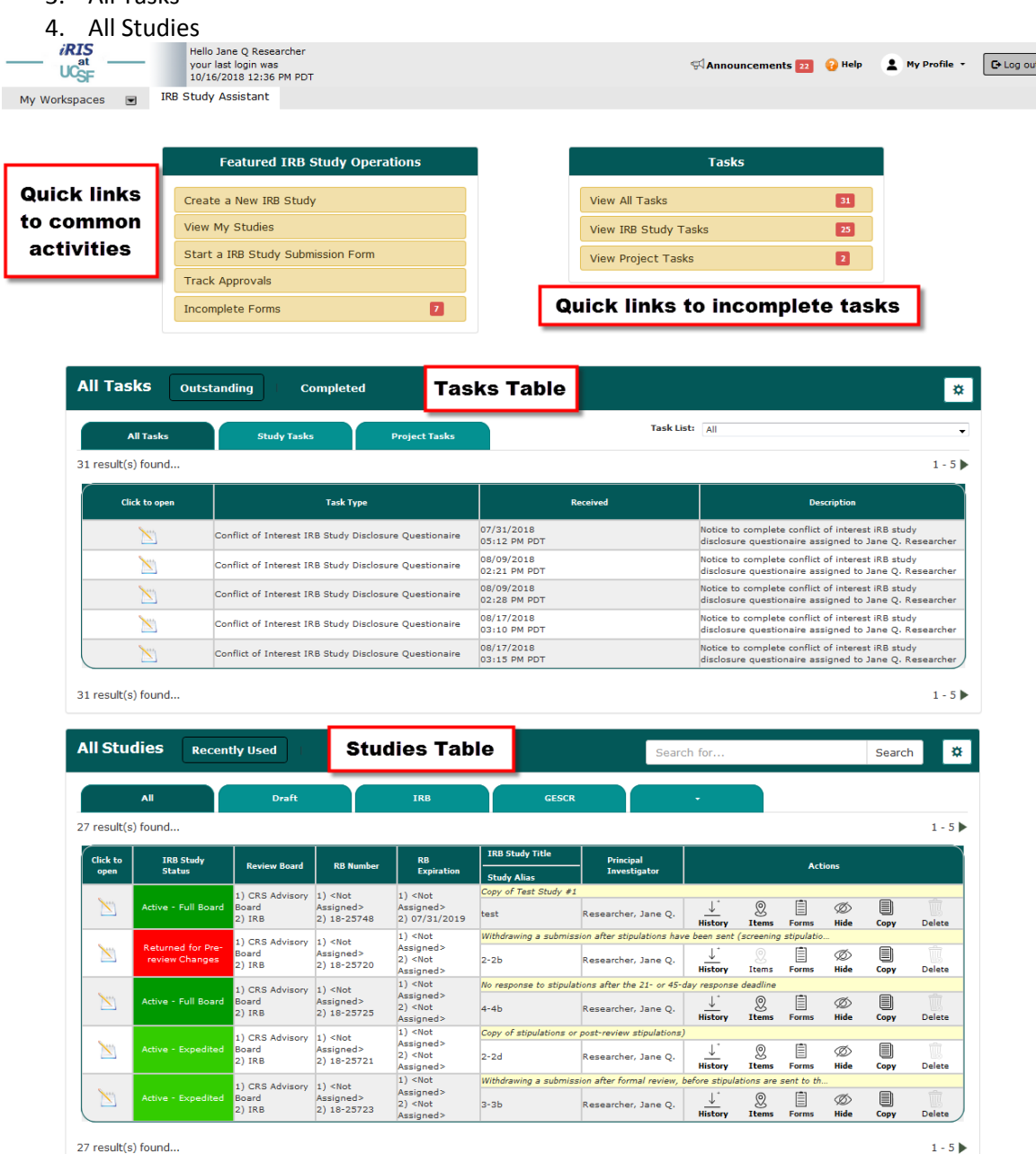

### II. Choose Your Workspace

If you are in iRIS to work on your IRB submissions, make sure you are in the "**IRB Study Assistant**" workspace. Follow these steps:

- 1. Click the dropdown arrow for My Workspaces
- 2. Select "IRB Study Assistant"

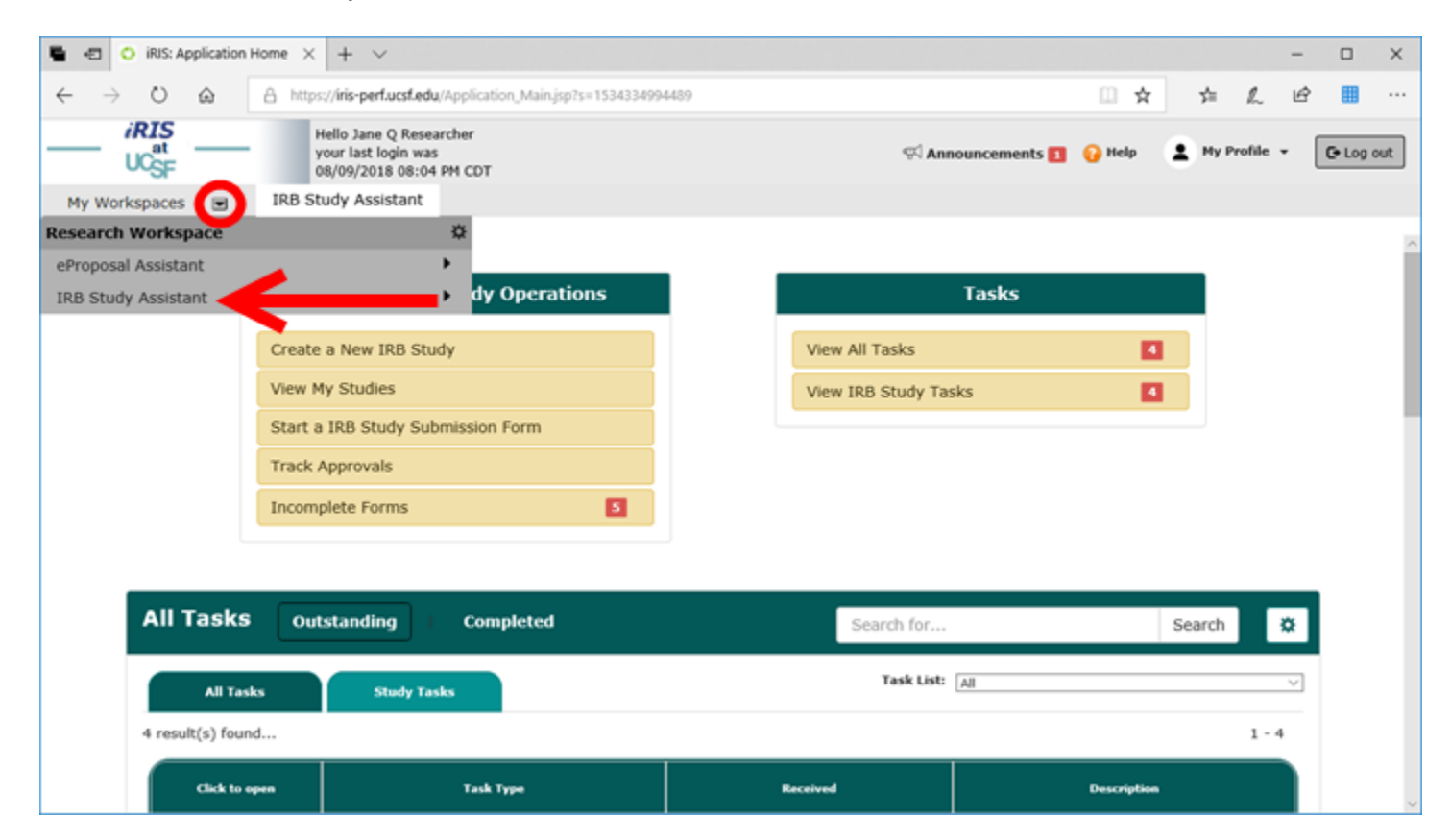

#### III. New Feature: Find your approved documents

To quickly find your approved consent forms, study documents, and IRB approval letters, use the dropdown menu under the **IRB Study Assistant Workspace** to open **My Current Approvals.** 

| My Workspaces       | Hello Jane Q Researche<br>your last login was<br>10/03/2018 06:57 AM P<br>( You are working under s<br>IRB Study Assistant | r<br>DT<br>omeone else's account. )  |   |           | 😡 Help 🗶 Hy I                                                                                                   | Profile • | C Return to<br>your account |
|---------------------|----------------------------------------------------------------------------------------------------|--------------------------------------|---|-----------|----------------------------------------------------------------------------------------------------|-----------|-----------------------------|
| Research Workspace  | ø                                                                                                    |                                      |   |           |                                                                                                    |           |                             |
| eProposal Assistant | -                                                                                                    |                                      |   |           |                                                                                                    |           | 1                           |
| IRB Study Assistant | 0                                                                                                    | IRB Study Workspace                  |   | Tasks     |                                                                                                    |           |                             |
|                     |                                                                                                    | Create a New IRB Study               |   |           | Contraction of the second second second second second second second second second second second second second s |           |                             |
|                     | Create a New IRB Study                                                                                                    | View My Studies                      |   | G         | 29                                                                                                    |           |                             |
|                     | View My Studies                                                                                                    | Start a IR8 Study Submission Form    | - | udy Tasks | 25                                                                                                    |           |                             |
|                     | Start a IRB Study Submis                                                                                                   | My Current Approvals                 | - |           |                                                                                                    |           |                             |
|                     | Track Approvals                                                                                                    | Upcoming Renewals<br>Track Approvals |   |           |                                                                                                    |           |                             |
|                     | Incomplete Forms                                                                                                    | 0                                    |   |           |                                                                                                    |           |                             |

## IV. All Tasks Table

The **All Tasks Table** is your iRIS To Do list, and has two tabs:

1. The **All Tasks tab** shows your tasks from multiple review boards, if applicable (e.g. IRB, COI, GESCR, and CRS). This view doesn't provide much information on the tasks.

| All Tasks       | Study Tasks                                                              | All Tas                                        | sks tab                                                  | Task List: | All                                                                                                    | `     |  |  |  |
|-----------------|--------------------------------------------------------------------------|------------------------------------------------|----------------------------------------------------------|------------|----------------------------------------------------------------------------------------------------|-------|--|--|--|
| result(s) found |                                                                          | _                                              |                                                          |            | 1                                                                                                    | 1 - 4 |  |  |  |
|                 |                                                                          |                                                |                                                          |            |                                                                                                    |       |  |  |  |
| Click to open   | Task Type                                                                | -                                              | Rece                                                     | ived       | Description                                                                                                    |       |  |  |  |
| ×               | Conflict of Interest IRB Study Dis                                       | sclosure Questionaire                          | 07/31/2018<br>07:12 PM CDT                               |            | Notice to complete conflict of interest iRB study<br>disclosure questionaire assigned to Jane Q. Researcher                                                                                                    |       |  |  |  |
| <u> </u>        |                                                                          |                                                |                                                          |            | Notice to complete conflict of interest iRB study<br>disclosure questionaire assigned to Jane Q. Researche                                                                                                    |       |  |  |  |
|                 | Conflict of Interest IRB Study Dis                                       | sclosure Questionaire                          | 08/09/2018<br>04:21 PM CDT                               |            | Notice to complete conflict of interest iRB study<br>disclosure questionaire assigned to Jane Q. Resear                                                                                                    | rcher |  |  |  |
|                 | Conflict of Interest IRB Study Dis<br>Conflict of Interest IRB Study Dis | sclosure Questionaire<br>sclosure Questionaire | 08/09/2018<br>04:21 PM CDT<br>08/09/2018<br>04:28 PM CDT |            | Notice to complete conflict of interest iRB study<br>disclosure questionaire assigned to Jane Q. Resear<br>Notice to complete conflict of interest iRB study<br>disclosure questionaire assigned to Jane Q. Resear | rcher |  |  |  |

2. The **Study Tasks Tab** shows only the IRB tasks, with more details.

| Scut        | Ulista                                                    | inding                     | completed                             |                 | Sear                | rch for                         |                                           | Search                                                    |  |  |  |
|-------------|-----------------------------------------------------------|----------------------------|---------------------------------------|-----------------|---------------------|---------------------------------|-------------------------------------------|-----------------------------------------------------------|--|--|--|
|             | All Tasks                                                 | Study Tasks                | Stud                                  | y Tasks t       | ab                  | Task List: All                  |                                           | $\checkmark$                                              |  |  |  |
| 1 result    | (s) found                                                 |                            |                                       |                 |                     |                                 |                                           | 1 - 4                                                     |  |  |  |
| Click to    | Tack Tune                                                 | ZIPerstund                 | IRB Study                             | IRB Study Title | Principal           | Poulou Board                    | DD Number                                 | RB                                                        |  |  |  |
| open        | lask type                                                 | Received                   | Status                                | Study Alias     | Investigator        | Keview Board                    | KB Number                                 | Expiration                                                |  |  |  |
| <u>&gt;</u> |                                                           | 08/09/2018<br>04:36 PM CDT | Returned for<br>Pre-review<br>Changes | Test Study #2   |                     |                                 |                                           |                                                           |  |  |  |
|             | Submission Correction                                     |                            |                                       | test2           | Researcher, Jane Q. | 1) IRB<br>2) CRS Advisory Board | 1) 18-25698<br>2) <not assigned=""></not> | 1) <not assigned=""><br/>2) <not assigned=""></not></not> |  |  |  |
| <u></u>     | Conflict of Interest IRB Study                            | 08/09/2018<br>04:28 PM CDT | Pending -                             | Test Study #4   |                     |                                 |                                           |                                                           |  |  |  |
|             | Disclosure Questionaire                                   |                            | Submitted for<br>Initial Review       | test4           | Researcher, Jane Q. | 1) IRB<br>2) CRS Advisory Board | 1) 18-25702<br>2) <not assigned=""></not> | 1) <not assigned=""><br/>2) <not assigned=""></not></not> |  |  |  |
| <b>N</b>    | Conflict of Interest IRB Study                            | 08/09/2018                 | Returned for                          | Test Study #2   |                     |                                 |                                           |                                                           |  |  |  |
|             | Disclosure Questionaire                                   | 04:21 PM CDT               | Pre-review<br>Changes                 | test2           | Researcher, Jane Q. | 1) IRB<br>2) CRS Advisory Board | 1) 18-25698<br>2) <not assigned=""></not> | 1) <not assigned=""><br/>2) <not assigned=""></not></not> |  |  |  |
|             |                                                           | 07/31/2018<br>07:12 PM CDT |                                       | Test Study #1   |                     |                                 |                                           |                                                           |  |  |  |
|             | Conflict of Interest IRB Study<br>Disclosure Questionaire |                            | Active - Full<br>Board                | test            | Researcher, Jane Q. | 1) IRB<br>2) GESCR              | 1) 18-25695<br>2) <not assigned=""></not> | 1) 07/31/2019<br>2) <not assigned=""></not>               |  |  |  |

### V. All Studies Table

The **All Studies Table** lists all of the studies you are listed on. You can use the search field, filters, and tabs to quickly find the study you're looking for. To go into a study, use the **Click to open** icon.

The **Actions** column contains a **History** icon which you can use to find the status of a submission and which IRB analyst it has been assigned to.

|          |                     |              |           |                         |                                                                        | Search for.               |               |             |            |            | Search | *           |
|----------|---------------------|--------------|-----------|-------------------------|------------------------------------------------------------------------|---------------------------|---------------|-------------|------------|------------|--------|-------------|
|          | All                 | Draft        |           | IRB                     | GESC                                                                   | R                         | <b>.</b>      |             |            |            |        |             |
| result(  | s) found            |              |           |                         |                                                                        |                           |               |             |            |            |        | 1 - 10      |
| Click to | IRB Study           |              |           | RB                      | IRB Study Title                                                        | Principal                 |               |             |            |            |        |             |
| open     | Status              | Review Board | KB Number | Expiration              | Study Alias                                                            | Investigator              |               |             | Acti       | ons        |        |             |
|          | Active - Full Board | IRB          | 17-21457  | 02/07/2019              | Test Study: Introdu                                                    | uction to iRIS Tutorial   |               |             |            |            |        |             |
|          |                     |              |           |                         | Intro to iRIS                                                          | Researcher, Jane Q.       | *<br>History  | ②<br>Items  | Forms      | Ø<br>Hide  | Copy   | Delete      |
|          |                     |              |           |                         | Developing a Framework around the Process of Finding Sloth Images on M |                           |               |             |            |            |        |             |
|          | Draft               | IRB          | 18-25713  | <not assigned=""></not> | Sloth Scan                                                             | Researcher, Jane Q.       | <br>History   | ()<br>Items | Eorms      | Ø<br>Hide  | Сору   | Delete      |
|          |                     |              |           |                         | Yoga with Dogs: A Quality of Life Intervention                         |                           |               |             |            |            |        |             |
|          | Draft               | IRB          | 18-25712  | <not assigned=""></not> | Flexi Pups                                                             | Researcher, Jane Q.       | *<br>History  | ()<br>Items | 1<br>Forms | Ø><br>Hide | Сору   | Delete      |
|          |                     |              |           |                         | Effects of "Take yo                                                    | ur cat to work" Day on Ar | nalyst Produc | ctivity     |            |            |        |             |
|          | Draft               | IRB          | 18-25711  | <not assigned=""></not> | Working Cats                                                           | Researcher, Jane Q.       | ↓*<br>History | (Q)         | Ē          | Ø          | Copy   | 1<br>Delata |

If you want to track your submission, click the **History** icon. A table will expand to show the submission in process. Click the **Track Location** item to track your submission.

| ll Stu         | dies Rece                 | ntly Used      | IRB S           | tudy : | Status             | 📀 [ Change F         | ilter                          |                   |                     |                 |                        |                           |  |  |
|----------------|---------------------------|----------------|-----------------|--------|--------------------|----------------------|--------------------------------|-------------------|---------------------|-----------------|------------------------|---------------------------|--|--|
|                |                           |                |                 |        |                    |                      | Sear                           | rch for           |                     |                 | S                      | earch 🌣                   |  |  |
|                | All                       | Draft          |                 | IR     | в                  | GESCR                |                                |                   | •                   |                 |                        |                           |  |  |
| result(s)      | found                     |                |                 |        |                    |                      |                                |                   |                     |                 |                        | 1 - 11                    |  |  |
| Click to       | IRB Study                 | Review Board   | RB Number       | RB     |                    | IRB Study Title      | Principal                      |                   |                     | A               | ctions                 | ms                        |  |  |
| open           | Status                    |                |                 | Б      | cpiration          | Study Alias          | Investigator                   |                   |                     |                 |                        |                           |  |  |
| 2              | Active - Full Board       | IRB            | 17-21457        | 02/07  | 7/2019             | Test Study: Introduc | tion to iRIS Tu<br>Researcher, | itorial<br>Jane Q | <u>↓</u><br>History | 0 E             | Ø<br>ns Hide           | Copy Delete               |  |  |
| Subn           | nissions in Process       | Comple         | ted Submissions | 5      | Submiss            | ions Returned with ( | hanges                         |                   |                     |                 |                        |                           |  |  |
| Refere<br>Numb | nce Track<br>Jer Location | us Reque       | st Type D       | etails | R                  | leview Board         | View<br>Outcome<br>Letters     | Review            | / Process           | Meeting<br>Date | Review<br>Outcome      | Date<br>Received          |  |  |
| 222336         |                           | Modification I | Form            |        |                    |                      |                                |                   |                     |                 |                        |                           |  |  |
|                |                           | Modificati     | on Form         | ev ¦   | IRB<br>Parnassus F | Panel                |                                | On Agenda         | 3                   | 06/14/2018      | Revisions<br>Requested | 05/25/2018<br>02:00:24 PM |  |  |

## VI. \*New\* iRIS Tutorials

A detailed guide to navigating the iRIS Home Screen is available at <u>http://iris-help.ucsf.edu/irb-iris</u>. It is an online, interactive tutorial which covers:

- Basic iRIS navigation
- Finding your IRB Analyst
- Finding your approval letters
- Navigating the study dashboard
- Finding your studies
- Finding your approved documents